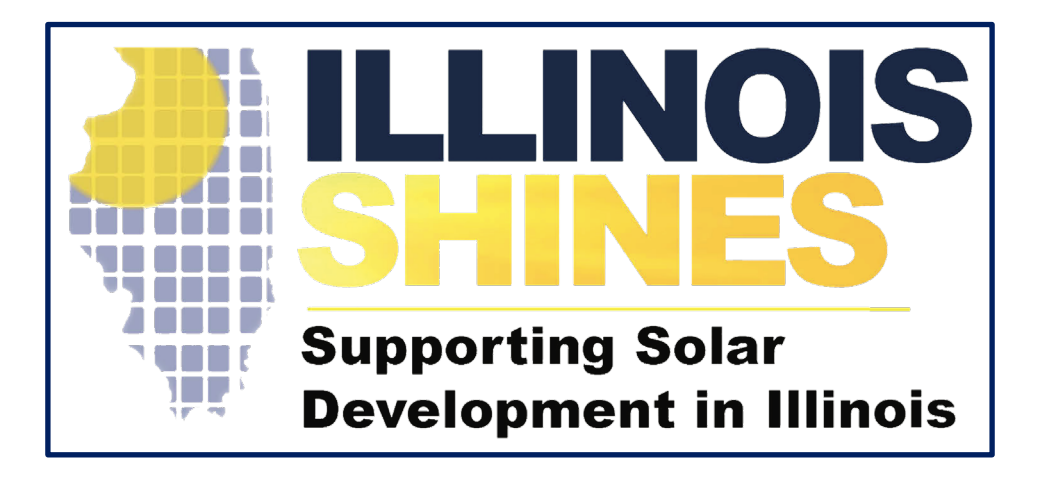

# Illinois Shines / Adjustable Block Program Invoice and Quarterly Netting Statement Training

#### **Bryan Gower, InClime**

September 4<sup>th</sup>, 2020

- The Approved Vendor must generate and send the Quarterly Netting Statement and Invoice to their Contracting Utility
  - Invoices are created only for energized projects with Part 2 Applications that have been verified by the Program Administrator by the end of the month preceding invoicing month. For Example, to invoice in September, the Part 2 application needs to be verified by August 31<sup>st</sup>. The Part 1 Status and Part 2 Status can be confirmed in the Project Application Dashboard
  - The Quarterly Netting Statement is a statement that includes the Maximum Allowable Payment that can be made as of the issuance date of the Quarterly Netting Statement by the Buyer (Contracting Utility) to Seller (Approved Vendor) under the REC Contract

- The invoice and Quarterly Netting Statement are created and issued to the AV in the AV's Vendor dashboard under 'Invoices' between the 1st and 10th of September, December, March, and June
- The AV must submit the invoice and Quarterly Netting Statement to the utility, which is separate from generating the invoice in the vendor dashboard. Generating the invoice in the AV's vendor dashboard does not qualify as submitting it to the utility

# Contract Notices Contact and Payment Account Information

### **Contract Contact and Payment Information**

|                            | RMATION VENDORS PROJECTS VENDOR ADMIN PROJECT ADM                                                                                                    | IIN MAINT IPA SFA MARKETING SYS           |
|----------------------------|----------------------------------------------------------------------------------------------------|-------------------------------------------|
| Your V                     | /endor Dashboard                                                                                                    |                                           |
| 1<br>You do r<br>plan to v | Become an Approved Vendor<br>View Vendor Application<br>not need to complete this application if you are an Approved Vendor Designee.<br>work with to setup your account. | IN PROGRESS: 0, SUBMITTED: 0, APPROVED: 3 |
| 2                          | Upload Marketing Materials - Not required for Single Project Appro<br>Upload Marketing Materials                                                                          | wed Vendors                               |
| 3                          | Consumer Disclosure Forms Distributed Generation Disclosures Forms Community Solar Disclosure Forms                                                                       | Forms                                     |
| 4                          | Manage Approved Vendor Designees<br>Manage Designee Users                                                                                                    |                                           |
| 5                          | Application Fee Payment Information                                                                                                    |                                           |
| 6                          | Enter Contract Notices Contact Information                                                                                                    |                                           |
|                            |                                                                                                    |                                           |

- IMPORTANT: Before generating your first invoice, enter in your contact information and payment information that will be posted on the invoice
- Select the [Enter Contract Notices Contact Information] button from the Vendor dashboard menu
- If you Generate the Invoice without completing the Contract Notices Contact Information, the Approved Vendor's payment information will be blank on the invoice
- If you pull the invoice and the payment information is blank, contact the ABP Administrator to update your invoice

### **Contract Contact and Payment Information**

| Your Contract Notices Contact Information      |                |
|------------------------------------------------|----------------|
|                                                | Payments       |
| (Vendor ID ) - Approved 🗸                      | Attn           |
|                                                | Alexander H    |
| Your Current Contract Details for Vendor ID j) | Phone          |
|                                                | 888-888-888    |
| All Notices                                    | Email          |
| Street                                         | AHamilton@l    |
| 123 Main St                                    | 1 December 1   |
| City                                           | Update         |
| AnyTown                                        |                |
| State                                          |                |
| Illinois 🗸                                     | Wire Transfe   |
| Zip                                            | BNK            |
| 12345                                          | **********erve |
| Attn                                           | ABA            |
| Alexander Hamilton                             | **3456         |
| Phone                                          | ACCT           |
| 888-888-8888                                   | **3456         |
| Email                                          |                |
| AHamilton@FederalistPapers.co                  | Update         |
| Federal Tax ID Number                          |                |
| ****0001                                       |                |
| Update                                         | ACH Transfe    |
|                                                | BNK            |
|                                                | erve           |
| laurine.                                       | ABA            |
| invoices                                       | **3456         |
| Attn<br>Alexander Hamilton                     | ACCT           |
| Phone                                          | **3456         |
| 888-888-8888                                   | Undate         |
|                                                | opund          |

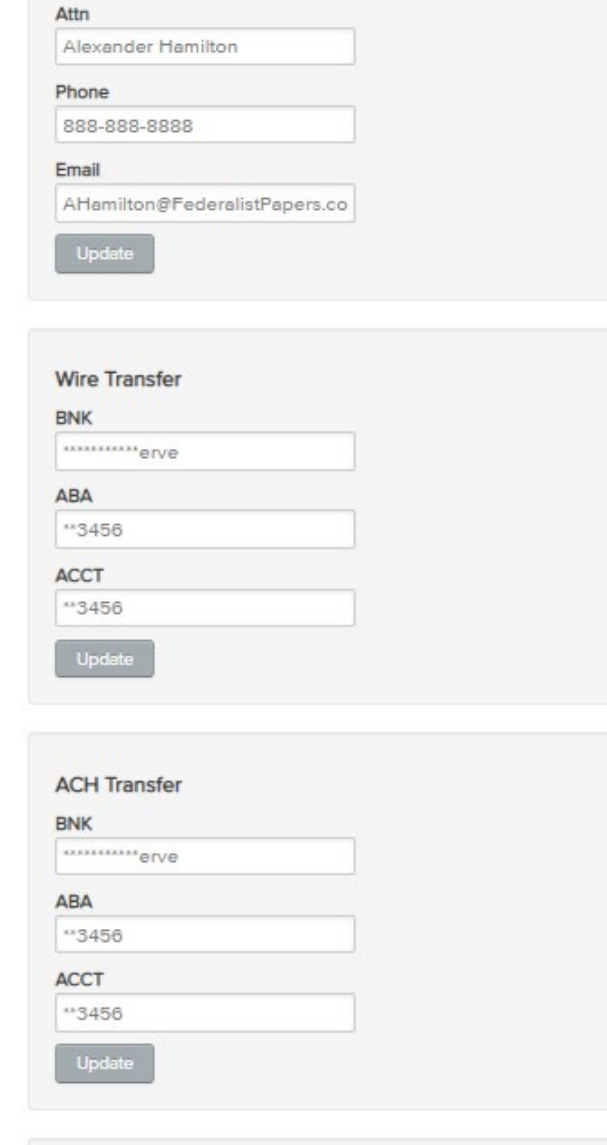

- Fill out each section and press the [Update] button before moving to the next section
- Complete the contact information for each notification type section and Wire/ACH Transfer account information

# Generating the Invoice

| 4 Manage Approved Vendor Designees<br>Manage Designee Users                                                                                                    |
|----------------------------------------------------------------------------------------------------|
| Application Fee Payment Information                                                                                                    |
| 5<br>View Payment Information                                                                                                    |
|                                                                                                    |
| 6 Enter Contract Notices Contact Information Enter Contract Notices Information                                                                                                    |
|                                                                                                    |
|                                                                                                    |
| 7 Invoices<br>Invoice Dashboard                                                                                                    |
| 7 Invoices<br>Invoice Dashboard                                                                                                    |
| 7 Invoices<br>Invoice Dashboard                                                                                                    |
| 7 Invoices<br>Invoice Dashboard                                                                                                    |
| 7       Invoices         1       Invoice Dashboard         8       Annual Reports         Annual Reports       Annual Reports         9       Designee Registration         Register as a Designee |

 The invoice must be generated by the Approved Vendor from the Vendor dashboard under 'Invoices' between the 1st and 10th of September, December, March, and June

#### Invoice Dashboard

| (Vendor ID 🗔)                                | ~ |
|----------------------------------------------|---|
| Generate New Invoices Generate ComEd Invoice |   |
| All Invoices View All Invoices               |   |

• Select the [Generate (Contracting Utility) Invoice] button

 The page will refresh and the new invoice can be downloaded by selecting the [View (Contracting Utility) Invoice] button

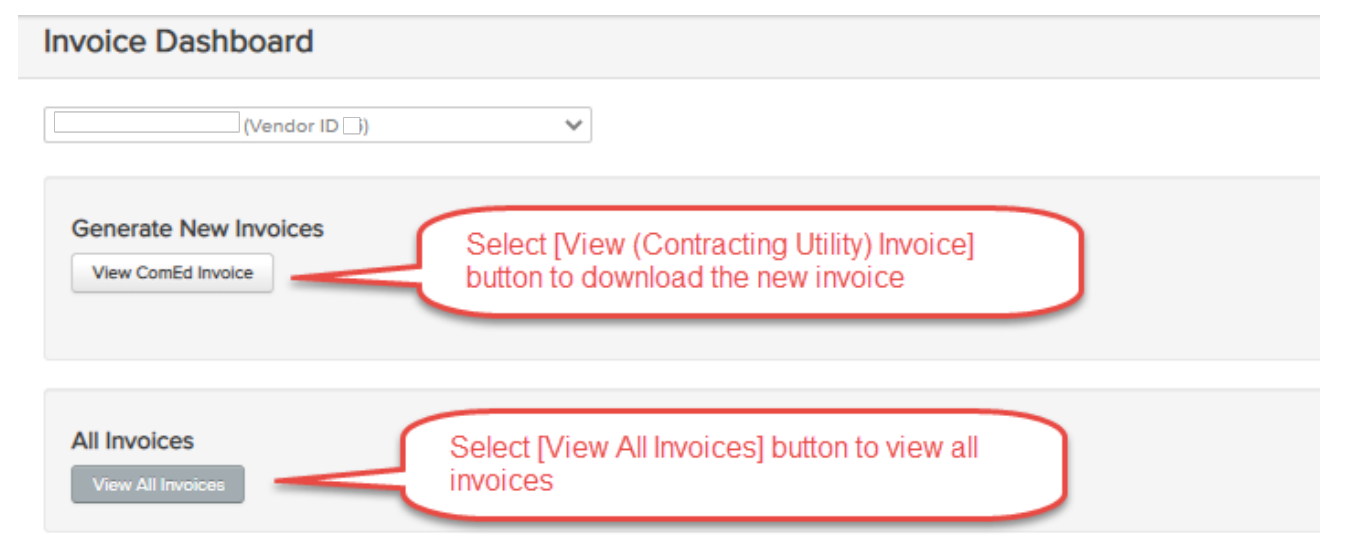

- The Approved Vendor must submit the invoice with the Quarterly Netting Statement to the utility
- Generating the invoice in the AV's vendor dashboard does not qualify as submitting it to the utility
- If the Approved Vendor's application is Part 2 verified as of the Trade Date, the Approved Vendor may submit a request to the Contracting Utility to withhold a portion of the first REC payment in the amount of the Collateral Requirement
- The Contracting Utility's billing information is posted on the invoice

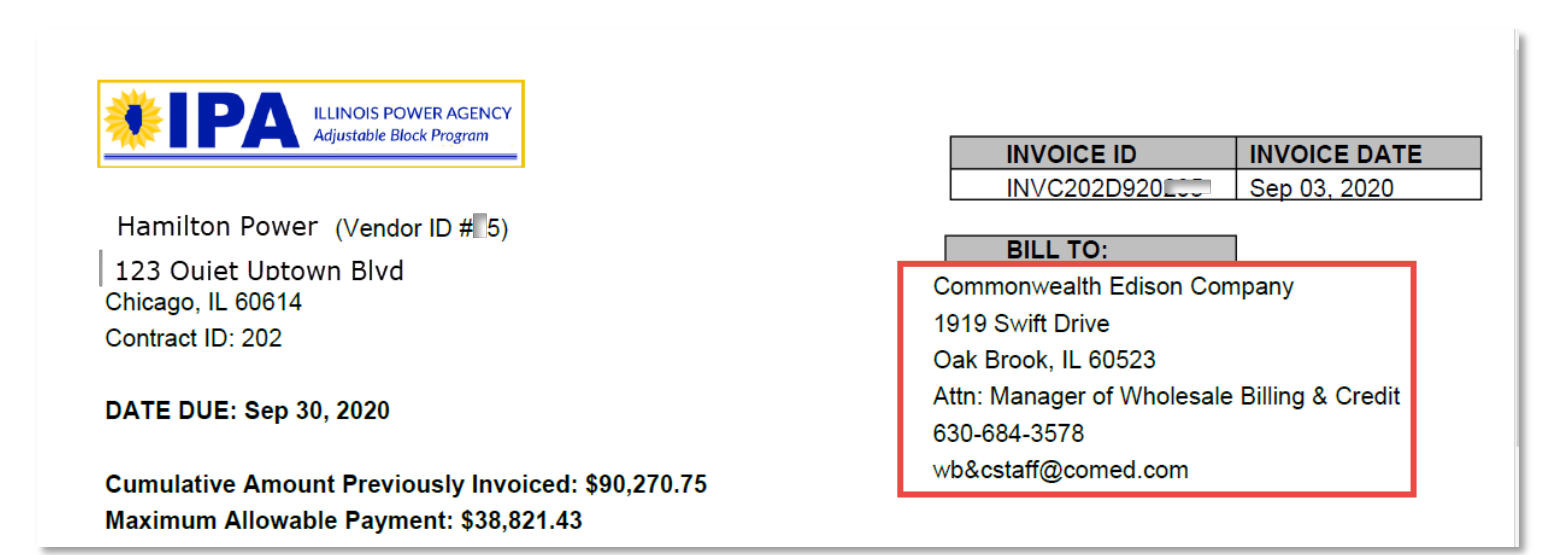

#### Accessing the Quarterly Netting Statement

| 4 | Manage Approved Vendor Designees Manage Designee Users                        |
|---|-------------------------------------------------------------------------------|
| 5 | Application Fee Payment Information View Payment Information                  |
| 6 | Enter Contract Notices Contact Information Enter Contract Notices Information |
|   |                                                                               |
| 7 | Invoices<br>Invoice Dashboard                                                 |
| 7 | Invoice Dashboard Annual Reports Annual Reports                               |

 The Quarterly Netting Statement is issued in the Approved Vendor's Vendor dashboard under 'Invoices' after the invoice is generated

| Invoice Dashboard                        |                                                                                    |  |  |  |  |
|------------------------------------------|------------------------------------------------------------------------------------|--|--|--|--|
| (Vendor ID ))                            | ~                                                                                  |  |  |  |  |
| Generate New Invoices View ComEd Invoice |                                                                                    |  |  |  |  |
| All Invoices                             | Select [View All Invoices] button to view all posted Quarterly Netting Statements. |  |  |  |  |

 Select [View All Invoices] button to view all posted Quarterly Netting Statements

 Select the [View QNS] to download the Quarterly netting Statement Excel Spreadsheet

| Invoice Dashboa | Return to Invoice Dashboard |              |                  |                                         |
|-----------------|-----------------------------|--------------|------------------|-----------------------------------------|
| Invoice ID      | Utility                     | Invoice Date | Download Invoice | Download Quarterly Netting<br>Statement |
| INVC202D1220192 | ComEd                       | 12-2019      | View Invoice     | View QNS                                |
| INVC202D920205  | ComEd                       | 09-2020      | View Invoice     | View QNS                                |
| INVC202D920191  | ComEd                       | 09-2019      | View Invoice     | View QNS                                |
| INVC202D620204  | ComEd                       | 06-2020      | View Invoice     | View QNS                                |
| INVC202D320203  | ComEd                       | 03-2020      | View Invoice     | View QNS                                |

Adjustable Block Program Administrator

illinoisabp.com/contact/

admin@illinoisabp.com (877) 783-1820